# **10. MANAGING PROPOSALS**

After you have finished with the project(s), category(ies), funding and items, you are ready to create the proposal. A Trns port proposal is one or more projects grouped together for bid-letting.

Generally, the Scheduling and Contract Division personnel create the proposal. The proposal for some Maintenance-funded projects is created by personnel in other divisions.

A proposal is similar to a project in that it contains items or work, but it also contains bidding information, such as DBE and WBE goals. Trns·port combines 'like items' into a single biddable item so that bidders only view and bid on the item once. Trns·port automatically generates proposal line numbers and proposal section numbers.

After creating a proposal, you tell Trns port which projects you want to assign to it. The proposal is then assigned to a bid letting and the proposal documents are produced.

# **10.1 Adding a Proposal**

Click on the Proposal List icon **to** display the existing list of proposals.

Right-click within the list of the proposals and select **Tabbed Folder Add**.

An **Add Proposal** tabbed folder window displays. Use the [TAB] key to move between fields and enter the project information on the General tab.

Some fields have Reference Tables. As you [TAB] to such a field, a drop-down arrow will appear. A selection MUST be made from the available choices in the table.

Some fields are required; the project will not be saved to the database unless the required fields are filled-in. The required fields on Page 1 of the General tab of the Proposal are:

| Contract ID      |  |
|------------------|--|
| Item Code Table  |  |
| Road System      |  |
| Type of Contract |  |
| Counties         |  |

State Project No. Location (line 1) Primary Fund Type Contract Type of Work Controlling PCN

Description Route Number Surface Type Primary Dis/Res Federal Project Number

The Add Proposal tabbed folder window is displayed on the following page:

| Add Prop          | osal             |       |          |                    |            |       | - 🗆 × |
|-------------------|------------------|-------|----------|--------------------|------------|-------|-------|
| General           | Description      | Sites | Projects | Special Provisions | Sections   | Items | 115   |
| - 🕫 page <u>1</u> | C page <u>2</u>  |       |          |                    |            |       |       |
|                   |                  |       |          |                    |            |       |       |
|                   | Contract ID:     |       |          | Letting No         | .:         | Call: |       |
|                   | Description:     |       |          |                    |            |       |       |
| State             | Project Number:  |       |          | Cntl PCN:          |            |       |       |
|                   | Location:        |       |          |                    |            |       |       |
|                   |                  |       |          |                    |            | _     |       |
|                   | Route Number:    |       | _        | Item Code Ta       | able: 04   |       |       |
|                   | Road System:     |       | _        |                    |            |       |       |
|                   | Surface Type:    |       |          | Primary Fund T     | ype:       |       |       |
|                   |                  |       | - • •    | Type of Cont       | ract:      |       |       |
|                   | Primary DIS/RES: |       |          | Contract Type Of W | (ork:)     |       |       |
|                   | Control Group: ] |       |          |                    | o          | _     |       |
|                   | Counties: J      |       | <u> </u> | DBEIMBE Goal (P    | CT): [0.00 | -     |       |
|                   | Counties: J      |       |          | WBE GOal (P        | CT): [0.00 |       |       |
|                   | Cont Alt ID 2:   |       |          | Proposal DBE GU    |            |       |       |
|                   | CONTAILID 2.J    |       |          | Qual. Classes.j    | 1          |       |       |
|                   |                  |       |          |                    |            |       |       |
|                   |                  |       |          |                    |            |       |       |
|                   |                  |       |          |                    |            |       |       |
|                   |                  |       |          |                    |            |       |       |

<u>Note</u>: As a time-saving measure, the first field you should fill out is Cntl PCN, as it will import data to populate eight fields.

- **Cntl PCN (Controlling PCN)**: From the drop-down menu's listing of available projects, select the principal project. When selected, this project will automatically be associated to the proposal and will not be able to be associated to another proposal. From the **Edit** menu, select **Import Controlling PCN Data** and several fields will be populated with data from the principal project.
- Contract ID: Same as the Prime Project PCN. (See Appendix A A.4 Prime Project PCN and Contract ID for further details.)

**Description**: Enter a short description of the work to be performed.

State Project Number: Enter the state project number in its entirety, complete with dashes, commas, etc.

**EXAMPLE**: 7029-021-103, C502

- **Location**: Use the first line for FROM: (location) and the second line for TO: (location). For Bridge projects, enter the location from the front sheet title block.
- Route Number: Enter the four-digit route number.
- **Road System**: Enter the functional class of the road. Select the appropriate code from the down-down menu.
- Surface Type: Select the appropriate code from the drop-down menu.
- **Primary Dis/Res**: Select the appropriate code from the drop-down menu.
- **Control Group**: The control group is the security designation which decides which user has access to which proposals(s). This field will already be filled out with your control group. The data in this field may be changed in order to transfer the project to another control group.
- **Counties**: Up to four counties may be entered. Select the appropriate county code(s) from the drop-down menu.
- Cont. Alt. ID 1: Not currently used.
- Cont. Alt. ID 2: Not currently used.
- Item Code Table: Enter 03 for Metric jobs, 04 for English jobs. (93 and 94 remain for existing conversion projects.)
- **Primary Fund Type**: Select the appropriate code from the drop-down menu.
- Type of Contract: Select the appropriate code from the drop-down menu.
- Contract Type of Work: Select the appropriate code from the drop-down menu.
- **DBE/MBE Goal (PCT):** Percentage that has been determined by the Civil Rights Division.
- WBE Goal (PCT): Percentage that has been determined by the Civil Rights Division.
- **Proposal DBE Goals**: From the drop-down menu, select a code indicating which of the two goals described above apply to this proposal. If you enter NONE, no goals will be printed on any report. If you enter DBE, only the DBE/MBE goal will be printed, labeled as a DBE goal. If you enter BOTH, both the DBE/MBE goal (labeled as an MBE goal) and the WBE goal will print.

**Qualification Classes**: Not used by designers. Click on the radio button for page 2 of Proposal:

|                 |                                                                                         |                                                                                         | \ \}                       | ĉ            |               |                                                               |                                               |             |             |
|-----------------|-----------------------------------------------------------------------------------------|-----------------------------------------------------------------------------------------|----------------------------|--------------|---------------|---------------------------------------------------------------|-----------------------------------------------|-------------|-------------|
| eneral          | Description                                                                             | Sites P                                                                                 | rojects S                  | Special Prov | isions        | Sections                                                      | Items                                         | FY Schedule | Attachments |
| ' page <u>1</u> | — 🕫 page <u>2</u> ———                                                                   |                                                                                         |                            |              |               |                                                               |                                               |             | messes:     |
|                 | Federal<br>Project No: NO<br>Cost o<br>Cost of Full<br>Cost Of Half<br>Cost Of)<br>Cost | NE<br>f Proposal: 9<br>Size Plans: 0<br>Size Plans: 0<br>- Sections: 0<br>- Flash Dr: 0 | 15<br>00<br>00<br>00<br>00 |              | M:<br>Progres | Order No: A88<br>Ad Date: 00<br>andatory Show<br>s Schedule C | /00/0000<br>/ing Y/N:<br>ategory:<br>Bridges: | 0           | <u> </u>    |
|                 | Showing<br>Sho<br>Showin<br>Sho<br>CTB Me                                               | Loc Code:<br>wing Time:<br>g Location:<br>wing Date:<br>eting Date:                     | 00/00/0000                 | 0            | Prev. I       | _et As ContID:<br>Stim Fund:                                  | [                                             |             |             |

**Federal Project No.:** Enter the federal project number, if applicable, in its entirety, complete with dashes, parentheses, etc. If the project is not federally-funded, enter NONE.

**EXAMPLE**: NH-5401(876)

Order/Call No.: Scheduling and Contract Division will fill in this field.

Ad Date: Enter the Advertisement Date in MMDDYYYY format. You may select the date by pressing the clock icon.

Cost of Proposal: As determined by Scheduling and Contract Division.

**Cost of Half Size Plans**: As determined by Scheduling and Contract Division (cost without X-sections).

Cost of Full Size Plans: As determined by Scheduling and Contract Division.

Cost of X-Sections: As determined by Scheduling and Contract Division.

Mandatory Showing: Select the appropriate value from the dropdown menu.

- NOTE: Select Yes ONLY if the showing is mandatory. If not then select N. You can still enter the showing location for non mandatory showings.
- **Progress Schedule Category:** This field is read only and populated from the project controlling pcn.
- Bridges: The number of bridges on the proposal.

#### NOTE; To add a new showing location code to the code follow these instructions: (this can only be performed by certain individuals in the Scheduling and Contracts Division).

- 1. On any proposal right click and select tabbed folder change.
- 2. Click on the attachments tab.
- 3. Double click on the name Show Location.
- 4. On the bottom of the list click to insert new show location record.
- 5. Enter the location code: For example: If Bristol enter '01' followed by the next sequence for the district (0159).
- 6. Enter location description. For example: Lebanon Residency.
- 7. Enter the physical address: for example: 100 Easy Street.
- 8. Enter City, State and Zip code.
- 9. Enter location detail.
- 10. Comments: This field is used if you need to explain the location. For example: no physical address or need to give directions.

Once you are done, click insert data. You must logoff PES and back on to see the newly added location code.

Showing Location Code: Select the location code from the dropdown menu.

Showing Time: As determined by Scheduling and Contract Division.

Showing Location: Enter extra showing information in this field as needed.

Showing Date: As determined by Scheduling and Contract Division.

**CTB Meeting Date:** The actual date that the Transportation Board holds their meeting for award recommendation.

**Previously Let As CONTID**: If the proposal represents a project that has been let in the past, put the CONTID (Contract ID) of that previous proposal here. Trns·port will use this field in the LAS schedule to produce a report on the letting history. If the proposal has been re-let several times, always enter the most recently used CONTID here; Trns·port will trace the chain back to its source.

When both pages of the proposal have been completed, click on the SAVE icon **w** to enter the proposal into the Trns·port database.

- If you have completed all required field criteria satisfactorily and the Contract ID is a unique number, the proposal will be added. You will notice that the **Contract ID** field has turned blue, indicating it is now display-only and cannot be changed.
- If a required field was not filled-in or incorrect data entered at a field which is supported with a reference table, a warning window will display with information. For example, if you left a required field blank or entered invalid data, you will see an Proposal Tabbed Folder Errors window giving information as to what field was left blank or contains an invalid value:

| 🚔 PES - Proposal Tabbed Folder - Errors                        |          | _ 🗆 ×         |
|----------------------------------------------------------------|----------|---------------|
| General Tab:<br>- Field 'Federal Project No.' cannot be blank. | <u> </u> | <u>о</u> к    |
| ×                                                              |          | <u>P</u> rint |
|                                                                |          |               |
|                                                                | Ţ        |               |

If you attempted to create a proposal with a Contract ID already in existence in the Trns port database, you will see an **Error** window with the message that the primary key must be unique:

| Error ×                                                                                                    |
|----------------------------------------------------------------------------------------------------|
| The primary key must be unique. This row cannot be added to the database. Please change the key values for this record before attempting to save it again. |
| OK                                                                                                    |

#### **10.2 Changing a Proposal**

Click on the Proposal List icon **[F]** to display the existing list of proposals.

Right-click within the list of the proposals and select **Tabbed Folder Change**.

The **Proposal** tabbed folder window displays. After making the changes, click on the SAVE icon.

Note that changes cannot be made to the **Contract ID** field as it is display-only.

#### **10.3** Associating / Disassociating Projects to a Proposal

Click on the Proposal List icon **r** to display the existing list of proposals.

Right-click on the desired proposal and select **Tabbed Folder Change**. Click on the Projects tab.

| 📥 Proposal 🛛          | 00017713C02     |               |          |                    |                              | _ 🗆 🗵     |
|-----------------------|-----------------|---------------|----------|--------------------|------------------------------|-----------|
| General               | Description     | Sites         | Projects | Special Provisions | Sections                     | Items     |
| Fi <u>n</u> d Project | Control Number: |               |          |                    | Filter: <show all=""></show> | -         |
| Project Cont          | rol Number      | State Project | Number   | Description        |                              |           |
|                       |                 |               |          |                    |                              |           |
|                       |                 |               |          |                    |                              |           |
|                       |                 |               |          |                    |                              |           |
|                       |                 |               |          |                    |                              |           |
|                       |                 |               |          |                    |                              |           |
|                       |                 |               |          |                    |                              | <u> </u>  |
|                       |                 |               |          |                    |                              |           |
| Projects Ma           | nster List:     |               |          |                    |                              |           |
| Find Project          | Control Number: |               |          |                    | Filter: <show all=""></show> | •         |
| Project Cont          | rol Number      | State Project | Number   | Description        |                              | <b>_</b>  |
| 00017713C0            | )2              | NONE/06580    | 93141    | 0.55 MI. OF GRA    | DE., DRAIN, AND AG           | GR. STAB. |
| 0001774000            | )1              | NONE/00010    | 8110     | LOCATION STU       | DY                           |           |
| 00017745              |                 | NONE          |          | REPLACE EXIS       | TING BRIDGE                  |           |
| 0001774586            | i4              | NH0811()/00   | 81095118 | INTERCHANGE        | IMPROVEMENTS                 |           |
| 0001774586            | 65              | NH08110/00    | 81095118 | INTERCHANGE        | IMPROVEMENTS                 |           |
|                       |                 |               |          |                    |                              | تے .      |
|                       |                 |               |          |                    |                              | -         |

The top part of the Projects tab contains a list of all the existing projects associated to the proposal. The bottom part of the tab is a master list of projects from which you can choose to add to your proposal. (See screen print on following page.) The master list will contain only those projects that meet these criteria:

- All the projects have the same Item Code Table as the proposal.
- All the projects are in your control group.
- None of the projects have been assigned to another proposal.
- All the projects match the Unit System of any other projects already assigned to the proposal.

**Note**: If you chose a project as the Controlling PCN on the General tab, that project will already be associated to the proposal.

You can view all the details of any project listed by right-clicking on the project record and selecting **Zoom**. After reviewing the project details, click on the CLOSE button at the bottom of the screen to return to the Projects tab.

#### **10.3.1 Adding Projects to the Proposal**

To add a project to the proposal, select the project in the master list (bottom portion of the screen) and click the ADD SELECTED button.

After adding the projects, click on the SAVE icon.

#### **10.3.2 Deleting Projects from the Proposal**

To delete a project from the proposal, select the project in the list of projects (upper portion of the screen) and click the REMOVE SELECTED button.

You can delete all projects associated to the proposal by clicking on the REMOVE ALL button. Note that if you use this option, the project you selected in the **Cntl PCN** field on your General tab will be blanked out.

After deleting the projects, click on the SAVE icon.

| 📥 Proposal 00017713C02                                |                      |                                               |
|-------------------------------------------------------|----------------------|-----------------------------------------------|
| General Description                                   | Sites Projects       | Special Provisions Sections I Items           |
| Find Project Control Number:                          |                      | Filter: <show all=""></show>                  |
| Project Control Number                                | State Project Number | Description                                   |
| 00017745864                                           | NH0811()/0081095118  | INTERCHANGE IMPROVEMENTS                      |
| 00017713C02                                           | NONE/0658093141      | 0.55 MI. OF GRADE., DRAIN. AND AGGR. STAB. W/ |
| Projects Master List:<br>Find Project Control Number: |                      | ADD SELECTED T: Show All>                     |
| Project Control Number                                | State Project Number | Description 🔶                                 |
| 00017745B65                                           | NH0811()/0081095118  | INTERCHANGE IMPROVEMENTS                      |
| 00017745866                                           | NH0811()/0081095118  | INTERCHANGE IMPROVEMENTS                      |
| 00017745867                                           | NH0811()/0081095118  | INTERCHANGE IMPROVEMENTS                      |
| 00017745C01                                           | NH0811()/0081095118  | INTERCHANGE IMPROVEMENTS                      |
| 00017745D01                                           | NH0811()/0081095118  | INTERCHANGE IMPROVEMENTS                      |
|                                                       |                      | <u>ب</u>                                      |

# **10.4 Assigning Site Locations**

Each proposal must have at least one site, numbered 00, in order to specify time limits and liquidated damages in Site Manager. Trns·port allows two types of work days: calendar days and fixed completion date. Cost Plus Time bidding information is also entered at the proposal site level but is only used for the calendar days.

To enter your site, click on the Proposal List icon **r** to display the existing list of proposals.

Right-click on the desired proposal and select **Tabbed Folder Change**. The Proposal tabbed folder window displays. Click on the Sites tab.

The top part of the Sites tab contains a list of all existing sites associated with the proposal. The bottom part of the Sites tab contains detail information for the site currently selected in the list. To add a site, right-click within the window and select **Add**. Trns port adds a blank row to the list of sites. You can enter data about the new site into the blank fields displayed in the detail area of the Sites tab.

|                        | 004 774 0000      |               |          |         |             |                                                    |                  |
|------------------------|-------------------|---------------|----------|---------|-------------|----------------------------------------------------|------------------|
| Proposal (             | JUU17713CU2       |               | 2        |         |             |                                                    |                  |
| General                | Description       | Sites         | Projects | Special | Provisions  | Sections                                           | ltems 📲          |
| Find Site Nun          | nber:             |               | ,        |         |             | Filter: <show all<="" th=""><th>&gt; •</th></show> | > •              |
| Site Number            | Descrit           | otion         | Type     | of Davs | Specified ( | - J                                                | Number of Da     |
|                        |                   |               |          |         | 00/00/0000  | )                                                  |                  |
|                        |                   |               |          |         |             |                                                    |                  |
|                        |                   |               |          |         |             |                                                    |                  |
|                        |                   |               |          |         |             |                                                    |                  |
|                        |                   |               |          |         |             |                                                    | •                |
| ∣ Site <u>D</u> etails |                   |               |          |         |             |                                                    |                  |
|                        | Site Number:      | 00            | _        |         |             |                                                    | <u>o</u> ĸ       |
|                        | Type of Days:     |               | CD-CALE  | NDER, D | T- FIXED D. | ATE )                                              |                  |
| 1                      | lumber of Days:   |               | _        |         |             |                                                    | <u>C</u> ancel   |
| Road Use               | er Cost Per-Day:  |               |          |         |             |                                                    |                  |
| (entering :            | a value indicates | Cost Plus Tir | me site) |         |             |                                                    | <u>A</u> dd more |
|                        |                   |               | 1        |         |             |                                                    |                  |
| Specified C            | completion Date:  | 00/00/0000    | ) 0      |         |             |                                                    |                  |
|                        | Contract Time:    | 1             |          |         |             |                                                    |                  |
|                        |                   |               |          |         |             |                                                    |                  |
|                        |                   |               |          |         |             |                                                    |                  |
|                        |                   |               |          |         |             |                                                    |                  |
|                        |                   |               |          |         |             |                                                    |                  |

Site Number: Defaults to 00. Do not change.

**Type of Days**: From the drop-down menu, select either CD (Calendar Days) or DT (Fixed Completion Date).

Number of Days: If CD was chosen, this field becomes required.

- **Road User Cost Per Day**: The field is used by Scheduling and Contract Division only. A value entered in this field indicates the Site is a Cost Plus Time Site. Enter the cost per day value (whole number; no dollar sign) to determine the low bidder in a Cost Plus Time bid. A value can only be entered in this field if the selection in the **Type of Days** field is CD. The value is the cost per day (dollar amount) of the inconvenience of the construction.
- Specified Completion Date: If DT was chosen, this field becomes required.
- **Contract Time**: Enter either the Number of Days or the Specified Completion Date. This is a required field.

Click on the OK button to save the site. Before leaving the tabbed folder, click on the SAVE icon **I** to save the site to the database.

# **10.5 Specifying Section and Line Numbers**

When you create a proposal that consists of more than one project and generate section and line numbers, Trns port combines the projects and project items in the following way:

- If you have set the Combine With Like Items flag to YES in the Worksheet tab, each item will appear once because Trns port combines them into single proposal line items, even if they are in different categories or projects. Bidders can then bid on a single item. In order for non-standard items to combine, the Description (Non-std) and Spec Book (Non-std) information must be exactly the same.
- If you set the Combine With Like Items flag to N, that item will not be combined.
- Because bidders will not bid on non-bid items (you set the flag on the Worksheet tab), non-bid items will be omitted from the proposal report.
- After Trns.port combines like items, it assigns unique proposal line numbers, then updates every database item record to reflect the proposal line item number to which the record now belongs.

To generate your section and line numbers, click on the Proposal List icon 📴 to display the existing list of proposals.

Right-click on the desired proposal and select **Tabbed Folder Change**. The Proposal tabbed folder window displays. Click on the Sections tab.

At the bottom of the screen, click on the GENERATE SECTIONS AND LINE NUMBERS button to perform this process.

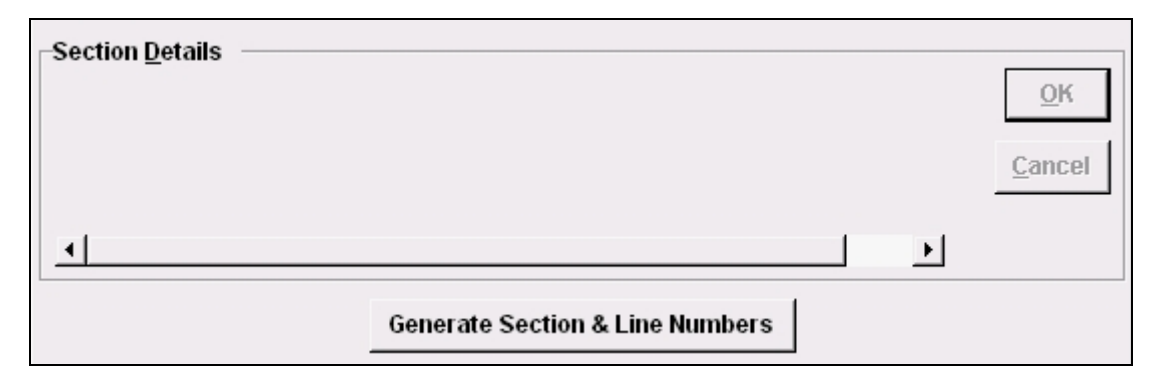

After the process is finished, the bottom portion of the screen will be updated with a section number and description (the program uses the category description of the first category assigned to the section). The description may not be the correct verbiage desired by VDOT. If it reads anything except All Project Items, it will need to be changed.

The top portion of the screen will be populated with the sections from the associated projects.

VDOT Trns port PES User's Manual

| General Descriptio    | n Sites          | Projects    | Special Provisions    | Sections        | Items          | FY Sche |
|-----------------------|------------------|-------------|-----------------------|-----------------|----------------|---------|
| Find Section Number:  |                  |             |                       | Fil <u>t</u> er | Show All>      | •       |
| Section Number        | Section Descript | tion        |                       | 5               | Section Descri | ption 2 |
| 0001                  | ROADWAY ITEM     | S           |                       |                 |                |         |
|                       |                  |             |                       |                 |                |         |
|                       |                  |             |                       |                 |                |         |
|                       |                  |             |                       |                 |                |         |
|                       |                  |             |                       |                 |                |         |
|                       |                  |             |                       |                 |                |         |
|                       |                  |             |                       |                 |                |         |
| Castian Dataila       |                  |             |                       |                 |                | Ľ.      |
| Section Details       |                  |             |                       |                 |                |         |
| Proposal Section Numb | er: 0001         |             |                       |                 |                |         |
| Descriptio            | on: ROADWAY ITI  | EMS         |                       |                 |                | Cancel  |
|                       | 1                |             |                       |                 |                | Editori |
|                       |                  |             |                       |                 |                |         |
|                       |                  |             |                       |                 |                |         |
|                       |                  |             |                       |                 |                |         |
|                       |                  | Generate Se | ection & Line Numbers |                 |                |         |

Click in the **Description** field. Change the description to read "All Project Items" and click on the OK button. Click on the SAVE icon to save this information to the database.

Should you later add another project to the proposal or alter the items in any of the projects associated to the proposal, you need to return to the Sections tab and generate section and line numbers again. When you select the Sections tab, you will receive a reminder screen alerting you of the need to do this:

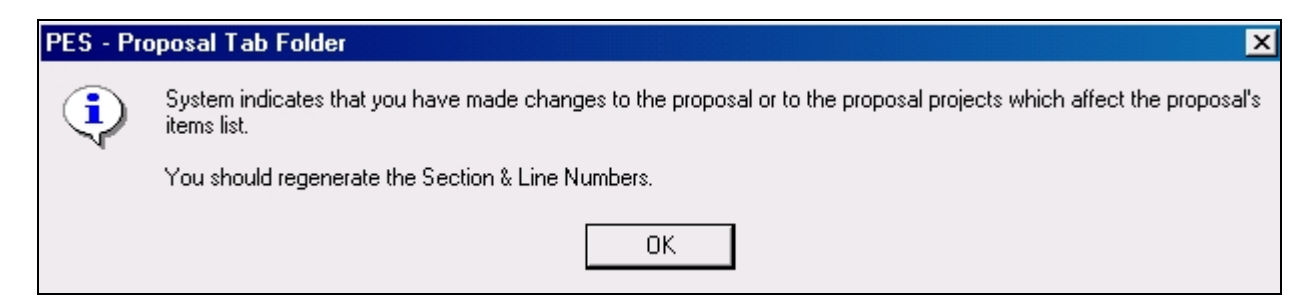

Note: Except for unusual circumstances, there should be only one section number (0001). For a project with bid options, additional sections (0002) (0003) shall be created with appropriate descriptions.

# **10.6 Entering or Modifying a Long Description of the Proposal**

You can enter multiple lines of free-form text to describe the type of work, description, or other relevant information about the proposal.

Click on the Proposal List icon **to** display the existing list of proposals.

On the proposal for which you wish to add or modify a description, right-click and select Tabbed Folder Change.

The Proposal tabbed folder window displays. Click on the Description tab.

You can enter a description of about 32,000 characters or 400 lines. Do not press [ENTER] at the end of each line; your text will be automatically wrapped to a new line. If you wish to start a new paragraph, then press [ENTER]. You can also use the Windows Copy (ctrl+c) and Paste (ctrl+v) commands from the Edit menu to copy and paste text from other windows.

H

After entering or modifying the description, click on the save icon.

#### **10.7 Copying the Proposal**

The Copy Special command on the Edit menu allows you to copy a proposal. After you copy the proposal, you can make any minor changes to the new proposal. This will be particularly useful when a proposal will be re-advertised. Instead of having to re-create the proposal for the re-advertisement, you can use the Copy Special command and when asked to name the new proposal, give it the same Contract ID as before with a "B" added at the end.

What about the projects that have been associated to the proposal?

- You do not need to disassociate the projects from the proposal before copying. Trns·port will leave the projects associated to the original proposal, but show no associated projects on the copied one. However, the **Controlling PCN** field on the copied proposal will still list the PCN you chose, but it will be invalid since it belongs to the original proposal and cannot belong to more than one.
- If you do want the projects to be associated to the copied proposal, disassociate them from the original proposal prior to copying. On the copied proposal, select one project as the Controlling PCN and associate the rest of the desired projects on the Projects tab.

To copy a proposal, select the proposal you want from the Proposal list window. Select **Copy Special** from the **Edit** menu. Trns·port displays the **Copy Proposal** window.

| Pag Copy Proposal                                  | × |
|----------------------------------------------------|---|
| Page 1                                             |   |
| Copy Contract ID: C00001025C02<br>New Contract ID: |   |
| <u>O</u> K <u>C</u> ancel                          |   |

Enter the proposal number in the **New Contract ID** field and click on the OK button to save the new proposal.

# **10.8 Generating Bid-Based Prices for Proposal**

The Generate Bid-Based Prices may be run at the proposal level to take advantage of economy obtained by combining item quantities.

Click on the Proposal List icon **to** display the existing list of proposals.

Select the proposal, right-click and select **Run Process**. From the **Processes** window, select **Generate Bid-Based Prices** and click on the OK button. At the **Generate Bid Based Prices** window, enter the Letting Date and click on the SUBMIT button. Almost immediately, you will see a **Client Job Monitor** window informing you that the Process has been submitted, and then a **DPS Status Monitor** window informing you that the Profile for the Process has been completed. Click on the OK button on both of these windows to close them.

The prices that are generated by this process will populate the fields at the project level.

# **10.9 Generating the Proposal Schedule Reports**

The purpose of this process is the produce a Proposal Schedule of Prices Report, a Proposal Estimate Report and an Item Estimate Report for the Civil Rights Division.

Click on the Proposal List icon **to** display the existing list of proposals.

Right-click on the desired proposal and select **Run Process**. Select **Generate Proposal Schedule** and click on the OK button.

The **Proposal Price Schedule Options** window displays:

| 📥 Prope | sal Price Schedule Options               |
|---------|------------------------------------------|
| Page 1  |                                          |
|         | Proposal Cover Sheet: 🔽                  |
|         | Proposal Schedule of Items: 🔽            |
|         | Proposal Estimate: 🔽                     |
|         | Special Provisions Listing: 🔽            |
|         | Special Provisions Text: 🔽               |
|         | Quantity Sheet Summary: 🦵                |
|         | DBE Interest Report: 🔽                   |
|         | Generate Pass File to EBS: 🦵             |
|         | EBS Pass File Name: PASS2EBS             |
|         |                                          |
|         | <u>S</u> ubmit <u>P</u> arameters Cancel |

Click on the SUBMIT button. Almost immediately, you will see a **Client Job Monitor** window informing you that the Process has been submitted, and then a **DPS Status Monitor** window informing you that the Profile for the Process has been completed. Click on the OK button on both of these windows to close them.

See 9.5 Viewing the Process Reports for instructions on viewing the report on-line.

When the report is ready to be printed, select **Run Process** again. Select **Generate Proposal Schedule** and click on the OK button. When the **Proposal Price Schedule Options** window displays, click on the PARAMETERS button.

At the **Process Submission Parameters** window, click on the box for Print Output Files, and change the Orientation from Landscape to Portrait. (See following page.)

| A Process Submission Parameters |                                |
|---------------------------------|--------------------------------|
| Page 1                          | Check                          |
| Process Name: PESGPPSD          | Output Options to Print        |
| Priority: Low                   | Printer Name: LPT1, PRINTSERVE |
|                                 | Copies: 1                      |
| Server:                         | Orientation: PORT              |
| _ □ Schedule                    | Duplex:                        |
|                                 | <b>Keep Process Files</b>      |
| Create <u>S</u> chedule         | E-Mail Output To:              |
| RTF Options                     |                                |
| RTF Library: RTFPROD            | Mode                           |
| Produce RTF Log: 🗹              | © Production C Debug           |
| <u> </u>                        | Cancel                         |

Click on the OK button. At the **Proposal Price Schedule Option** window, click on the SUBMIT button to submit the report to the printer.

Note: The Ad Sheet will print only for proposals which have been associated to a bid letting.

# **10.10** Deleting the Contract Proposal

Click on the Proposal List icon **to** display the existing list of proposals.

Right-click on the proposal you wish to delete and select **Delete**. Trns·port displays the **Delete** window:

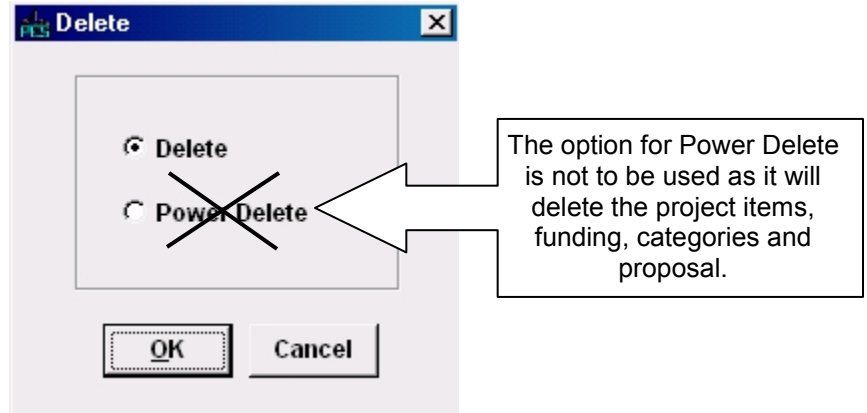

Select the radio button for **Delete**. The Delete option deletes the associations of the proposal with the projects. It also deletes the proposal header records, section, site and description.

Click on the OK button to proceed. A Delete Warning (1 of 1) window displays:

| 📩 Delete Warning (1 of 1)                                                                                                    | ×     |
|----------------------------------------------------------------------------------------------------|-------|
| The following tables will be affected:                                                                                       |       |
| Proposal Addendum Items<br>Proposal Addendums<br>Proposal Description<br>Proposal Sections<br>Contract Site Completion Dates | ▲<br> |
| Do you want to perform this delete?                                                                                          |       |

Click on the YES button for the final confirmation.

A Confirm Delete window displays. Click on the YES button to confirm the deletion.

| 📇 Confirm Delete           |            |        | × |
|----------------------------|------------|--------|---|
| Delete row:                |            |        |   |
| Contract ID=C00000742N01 ? |            |        |   |
| Yes Yes to <u>A</u> ll     | <u>N</u> o | Cancel |   |

#### **10.11 Proposal Addendums**

VDOT will not use the Trns port method of revising proposals at this time.

Revisions to bid items will be made by revising the estimate as explained in **8.3 Changing an Item.** 

Be sure to assign item line numbers and renumber the items, if necessary.

After the estimate has been renumbered, generate line numbers for the proposal before you generate the proposal schedule. See 10.5 Specifying Section and Line Numbers for instructions.

For instructions on how to generate the Proposal Schedule Report, see 10.8 Generating the **Proposal Schedule Reports.**